## **COMO CAMBIAR LA DIRECCIÓN DE CORREO EN AULES**

Para poder recibir correctamente todas las notificaciones de la plataforma **AULES**, tenemos que configurar nuestra dirección de correo. Antes de todo, tenemos que saber cuál es nuestra dirección de correo de Consellería ("@alu.edu.gva.es"), información que podemos consultar en la aplicación Web Familia (<u>clic aquí para consultar el tutorial</u>).

Para configurar correctamente la dirección de correo, entraremos a la plataforma **AULES** y elegiremos la opción que nos corresponda (ESO, Bachillerato, FP, etc.):

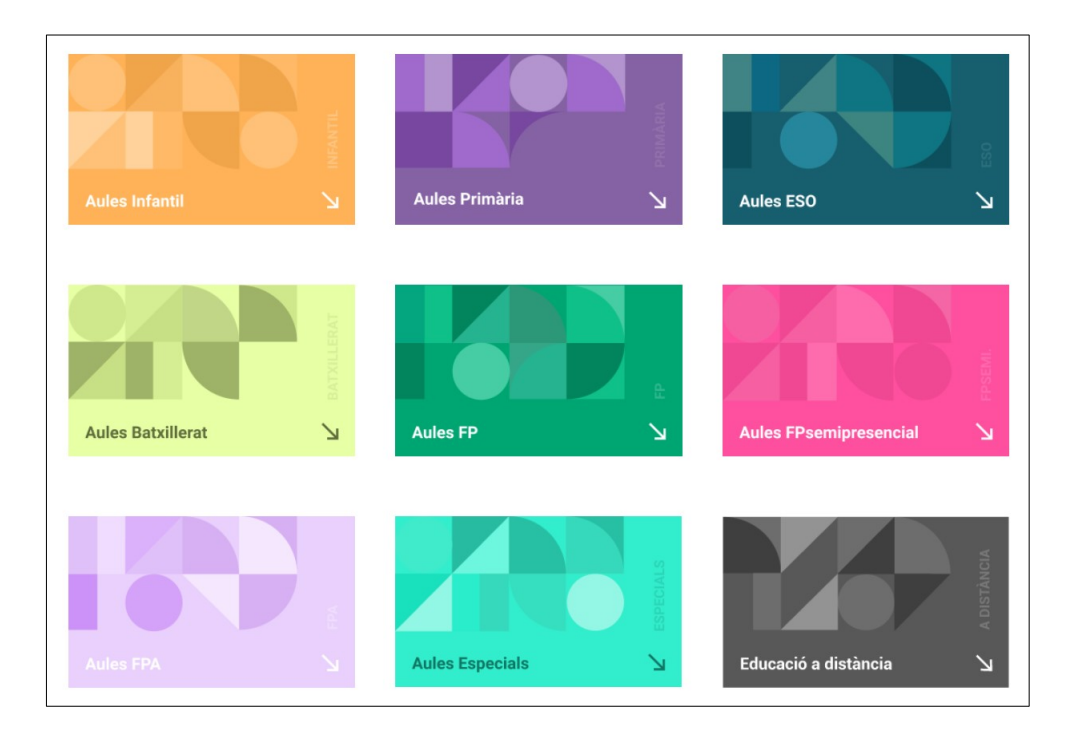

Accederemos a través de nuestro nombre de usuario y contraseña:

| Aules Batxillerat                                                                                                    |                                                                                                    |
|----------------------------------------------------------------------------------------------------|----------------------------------------------------------------------------------------------------|
| Nom d'usuari<br>Contrasenya<br>Recorda el nom d'usuari                                                                         | Heu oblidat el nom d'usuari o la<br>contrasenya?<br>Les galetes han d'estar habilitades en el<br>vostre navegador 💡                                           |
| Inicia la sessió                                                                                                    |                                                                                                    |
| És la primera v<br>Ajuda: reiniciar les<br>Per al personal docent, l'accés es realitza m<br>Ítaca, i no és possible canviar la | egada que veniu ací?<br>contrasenyes de l'alumnat<br>nitjançant el mateix usuari i contrasenya que s'utilitza a<br>contrasenya a través d'aquesta plataforma. |

Una vez dentro de nuestra sesión, haremos clic en la parte superior, donde pone nuestro nombre de usuario, para acceder al menú y elegiremos la opción "**Edita el perfil**":

| GENERALITAT VALENCIANA                        | 5                                      |  |
|-----------------------------------------------|----------------------------------------|--|
| 🚱 La meua pàgina inicial 🛗 Events 🌲 NOM I COG | NOMS DE L'ALUMNE                       |  |
| ANNOUNCEMENTS No news items to display        | Edita el perfil Preferències Calendari |  |
| ≡ Cursos visitats recentment                  | e lx e                                 |  |
|                                               |                                        |  |
| © 2020 Generalitat                            |                                        |  |
|                                               | Avís legal   Contacte                  |  |

Y dentro de la ventana de edición de perfil, cambiaremos la dirección electrónica que hay por **la nuestra de Conselleria** (@alu.edu.gva.es) y ajustaremos la opción de "**Mostrar correo**" a "**Ocultar a todos mi dirección de correo**", para mantener la privacidad de nuestra dirección de correo:

| GENERALITAT<br>VALENCIANA  | E Aules<br>Externe vurtual d'addicentrate    |
|----------------------------|----------------------------------------------|
| 🍘 Área personal 🛛 🋗 Evento |                                              |
| 🖀 > Área personal > Pref   | erencias > Cuenta de usuario > Editar perfil |
| NOMBRE Y Al                | PELLIDOS                                     |
| Nombre                     | NOMBRE                                       |
| Apellido(s)                | APELLIDOS                                    |
| Dirección de correo        | dirección@alu.edu.gva.es                     |
| Mostrar correo             | Ocultar a todos mi dirección de correo \$    |
| Ciudad                     |                                              |

Sólo nos queda hacer clic en **Actualizar información personal**, en la parte de abajo de la ventana: